## Rensa Cache

- Ha webbläsaren öppen
- Tryck ctrl+shift+delete (enligt knapparna på bilden nedan)

| ra (ra (ra) (ri) (riz) | Las Las | licroft<br>Look |
|------------------------|---------|-----------------|
|                        |         |                 |
|                        |         | Ľ               |
|                        | -2      |                 |

• Du får nu upp en ruta enligt bilden nedan, välj all tid samt välj det som är markerat på bilden nedan, klicka på rensa

| All tid 🗸 🗸 |                                                                      |
|-------------|----------------------------------------------------------------------|
| ~           | Webbhistorik                                                         |
| _           | //8 objekt. Inkluderar autokompletteringar i adressfaltet.           |
|             | Nedladdningshistorik                                                 |
|             | 17 objekt                                                            |
| /           | Cookies och andra webbplatsdata                                      |
|             | Från 112 webbplatser. Loggar ut dig från de flesta<br>webbplatserna. |
| ~           | Cachelagrade bilder och filer                                        |
|             | Frigör mindre än 319 MB. Vissa webbplatser kanske läses i            |
| en          | a webbdata för Internet Explorer-läge                                |
| ynk         | ronisering är inaktiverat. När du aktiverar synkronisering           |
| ens         | as dessa data i alla synkroniserade enheter som är inloggad          |
| å je        | esda6@vgregion.se. logga ut först om du bara vill rensa              |

- Vänta nu en liten stund och stäng sedan ner hela webbläsaren (Alla öppna fönster)
- Öppna nu webbläsaren igen och testa logga in